# データのバックアップコピーについて

## 1. システムやデータの保全のためのバックアップ

↓ 当社の会計ソフトは、会計ソフトの中に実行プログラムやデータがあります。

学校法人会計D2 学校法人会計の例

- このフォルダをコピーして、USBメモリーなどに保存すると、データもプログラムも すべて保存されますので、仮にパソコンが壊れてもシステムはすぐに復元できます。
- ↓ 複数の USB メモリーを用意して、ローテーションさせながらバックアップを取ってく ださい。
- 過年度のデータもこのフォルダの中にありますので、同時にバックアップコピーがされます。

【補足】

データパス名が下図のように相対パス名で運用している場合は、会計ソフトのフォルダ の中にデータフォルダが作られますので、上記の方法でプログラムもデータもバックアッ プコピーができます。

初期設定メニュー メインメニュー |補助作業メニュ データバス名【2015¥】

【注意】

データパス名が、絶対パス名や論理パス名の場合は、パソコンの管理者により、データ のバックアップを行ってください。 2. 運用途中の一時的なバックアップコピー

上記の方法のほかに運用途中で頻繁に行うバックアップコピーを次の方法が便利です。

メインメニュでバックアップコピーのボタンを押してください。 部門の選択はどの位置にあっても構いません。

| 愛 データパス名【2015(sample)¥】                                                                              | _ 🗆 🗙                           |
|----------------------------------------------------------------------------------------------------|---------------------------------|
| <sup>最新更新日2018年04月28日<br/>有効期限2018年07月<br/><b>学校法人らくらく会計 D2</b></sup>                                |                                 |
| 7000000000000000000000000000000000000                                                                | 19<br>19                        |
| アーダ/(人名[2015(sample/¥])       会計の登録&変更       「部門№ 区分名       ○ 合計                                     | 記入力<br>直閉じる(C)                  |
| 1     ひまわり幼稚園     1       2     ひまわり幼稚園     1       3     ひまわり学童保育     1       4     ちゅーりっぷ幼稚園     1 | バックアップコピー       定元帳       消費税計算 |
| 」5     すみれ幼稚園     1     1     月月       決                                                             | 月 衣<br> 集計<br>算 書               |
|                                                                                                    | 」リモートメンテナンス<br>訳 表              |

次のような画面になります。

既定値では、C ドライブの"会計保存"と云うフォルダの中に"年月日時分"のフォルダを 作成して、この中にデータフォルダのバックアップコピーを作ります。

| 💆 テータのバックアップ 💶 🗖                                                                                                    |
|----------------------------------------------------------------------------------------------------|
| 時系列のバックアップコピー                                                                                                    |
| 保存元パス名 2015¥<br>保存元                                                                                                    |
| ↓     (保存方式)       保存先     [C:¥会計保存]       ○:¥会計保存¥2016年05月04日22時02分     ○ 時系列保存       ○:¥会計保存¥2016年05月04日22時02分     ○ 上書保存                                                                                                    |
| <ul> <li>例) D:¥会計データBackup<br/>Dドライブの「会計データBackup」のフォルダの中にコビーします。</li> <li>保存先にデータフォルダが無い場合は自動的に作成します。</li> <li>【注意】</li> <li>【¥】マークは、半角文字です。</li> <li>【¥】マークは、半角文字です。</li> <li>【保存メディアは、HD、MO、DVD-RAM、USBメモリー等 にしてください。</li> <li>CD-RW、DVD-RWは使用できません。</li> </ul> |
| 実行 メキャンセル                                                                                                    |

このバックアップは出来るだけ頻繁に行ってください。特に重要なアクションを起こす前には必ず実行してください。

このコピーを行うと、"会計保存"のフォルダの中にたくさん"年月日時分"のフォルダが 増えてきますが、古いものは削除しても構いません。

### 3. 万一の時の復元

パソコンが壊れて、プログラムもデータも取り出せなくなった場合は、USB メモリーにバ ックアップを取っていた会計ソフトのフォルダを別のパソコンにコピー&貼り付けを行う だけで、バックアップコピーを取った時点まで戻せます。

#### 4. 運用途中にデータが不調になった時の対応

補助作業メニュの中に、次のようなボタンがあります。 この処理を実行してみてください。

この処理の有効範囲は、概ね次の通りです。

- ✓ 運用途中急に電源が落ちた。
- ✓ 運用途中パソコンがスリープ状態になって、パソコンを強制終了した。
- ✓ 運用途中会計ソフトに何らかのエラーが起きて、託すマネージャーでソフトを強制終 了した。

この処理でも正常にならなかった場合は、次の方法でデータを元にもとしてください。

#### 5. 時系列で取ったバックアップデータの復元

- ↓ 会計ソフトを閉じて、会計ソフトフォルダの中にある該当年度のフォルダの名前をリ ネームしてください。
- ↓ 時系列で取ったバックアップデータは、"年月日時分"のフォルダの中にありますので、
- ↓ このフォルダの中にあるデータフォルダ(例 2015)をコピーして、会計ソフトの中に 張り付けてください。

【補足】

簡単にデータの復元が出来ると、誤って現在のデータを失う危険がありますので、当社 のソフトでは、復元ボタンは用意していないことをご了承ください。